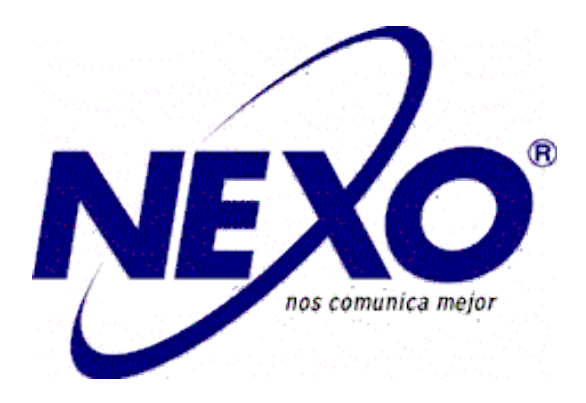

# SIP Intercom DP9 Series Quick Installation Guide

# Contents

| 4 |
|---|
| 8 |
| 9 |
| 9 |
|   |
|   |

# **SIP Intercom DP9 Series Quick Installation Guide**

# **1 Packing List**

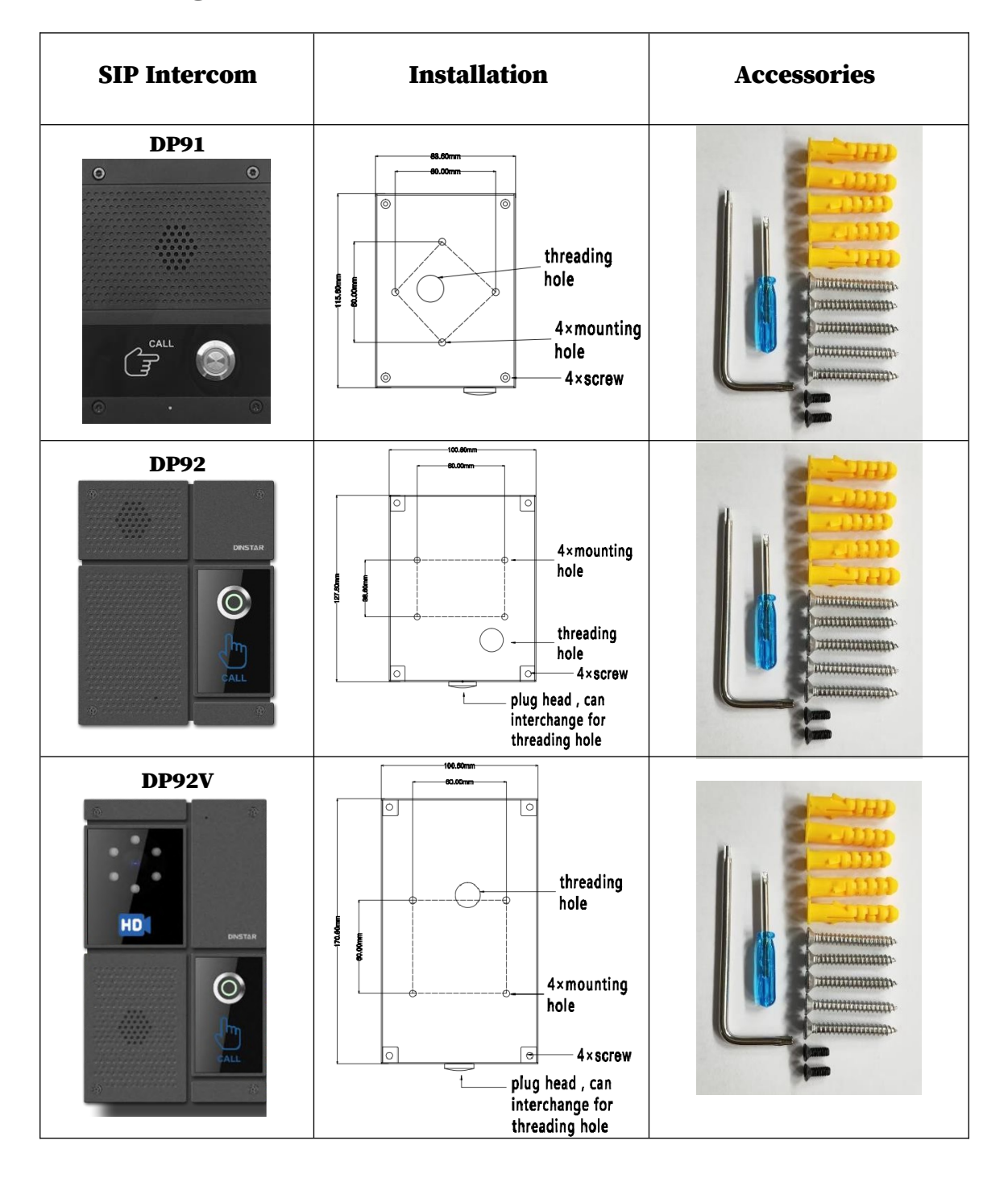

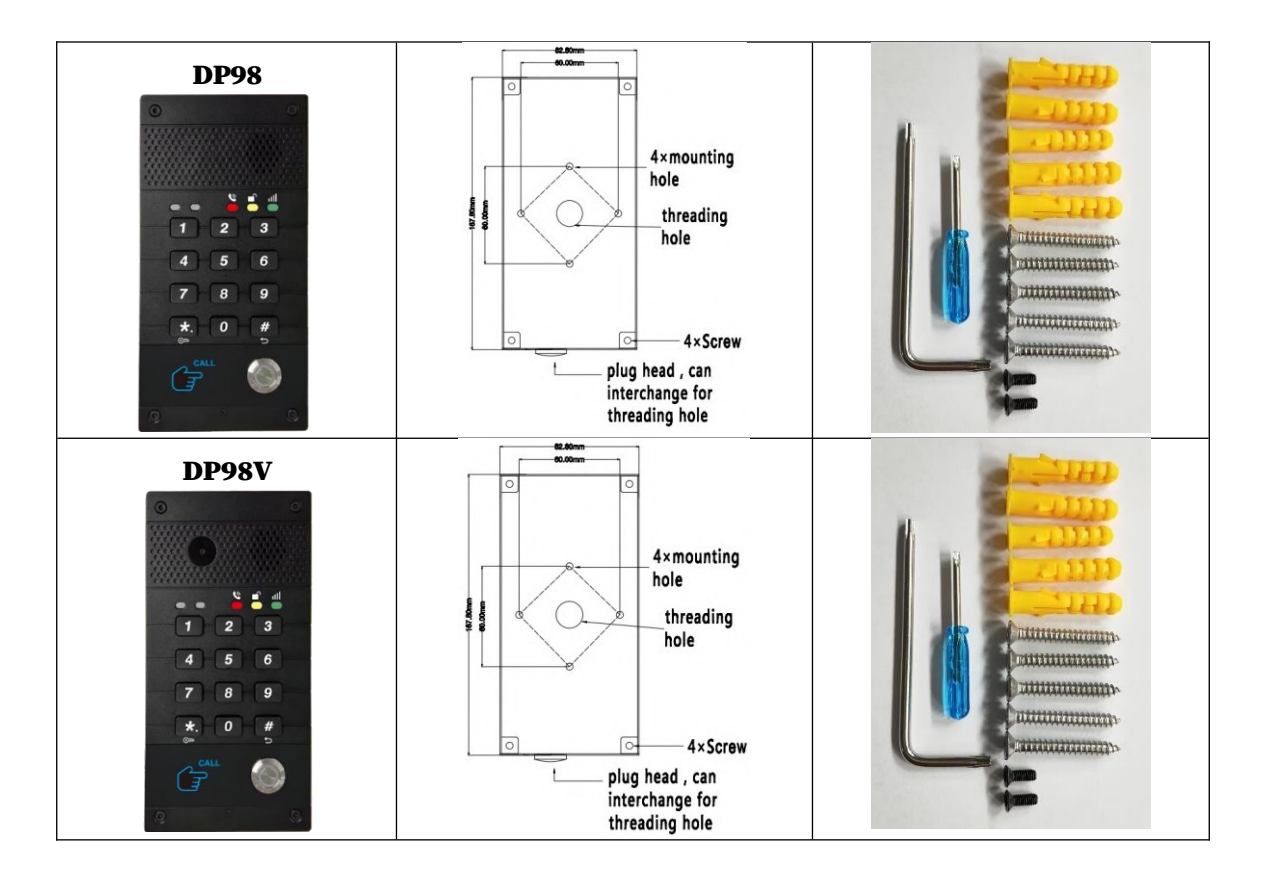

# 2 Physical Specifications

| DP91 Device Dimension(L*W*H)  | 88*120*35 ( mm )  |
|-------------------------------|-------------------|
| DP92 Device Dimension(L*W*H)  | 105*132*40 ( mm ) |
| DP92V Device Dimension(L*W*H) | 105*175*40 ( mm ) |
| DP98 Device Dimension(L*W*H)  | 88*173*37 ( mm )  |
| DP98V Device Dimension(L*W*H) | 88*173*37 ( mm )  |

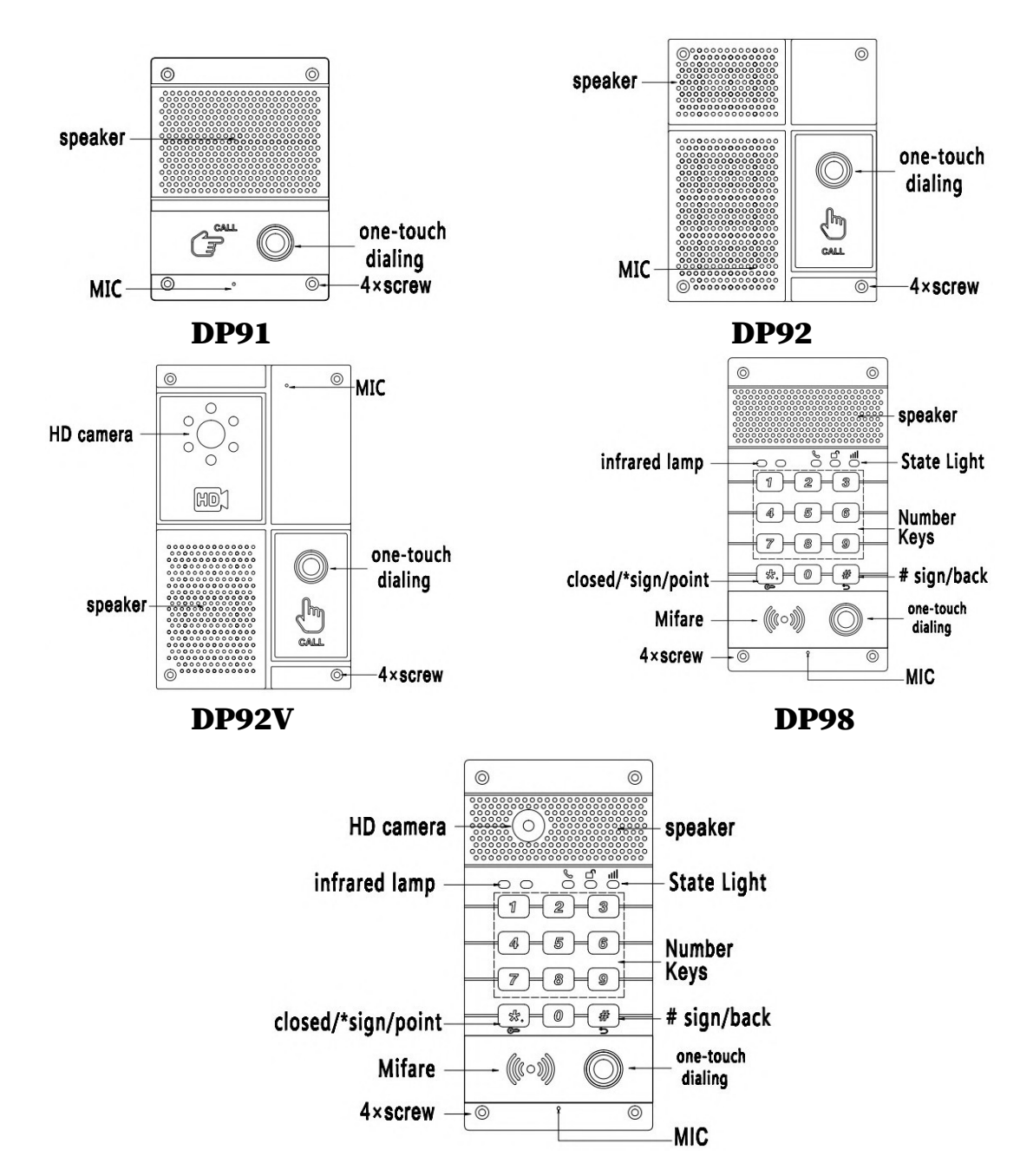

#### 2.1 Front Panel (Part of the models)

## 2.2 DP9 Series

|          | Button | HD Camera | <b>4G</b>    | Door Access              |
|----------|--------|-----------|--------------|--------------------------|
| DP91-S   | Single | ×         | ×            | DTMF tones               |
| DP91-D   | Double | ×         | ×            | DTMF tones               |
| DP92-S   | Single | ×         | ×            | DTMF tones               |
| DP92-D   | Double | ×         | ×            | DTMF tones               |
| DP92-SG  | Single | ×         | $\checkmark$ | DTMF tones               |
| DP92-DG  | Double | ×         | √            | DTMF tones               |
| DP92V-S  | Single | √         | ×            | DTMF tones               |
| DP92V-D  | Double | √         | ×            | DTMF tones               |
| DP92V-SG | Single | √         | $\checkmark$ | DTMF tones               |
| DP92V-DG | Double | √         | $\checkmark$ | DTMF tones               |
| DP98-S   | Single | ×         | ×            | DTMF tones               |
| DP98-MS  | Double | ×         | ×            | DTMF tones,              |
|          |        |           |              | RFID card                |
| DP98V-S  | Single | √         | ×            | DTMF tones               |
| DP98V-MS | Double | √         | ×            | DTMF tones,<br>RFID card |

# 2.3 Interface Description

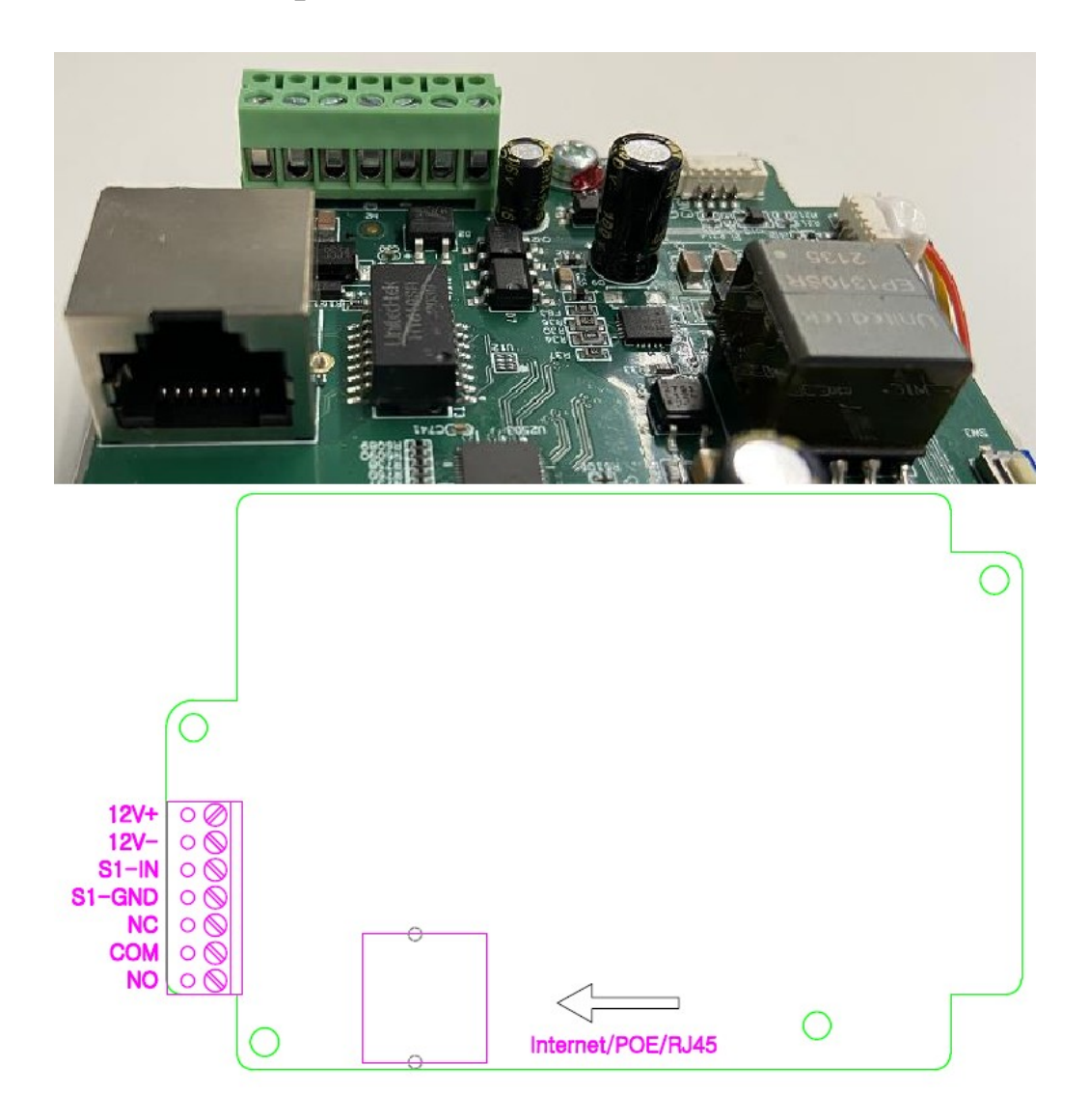

| Name         | Description                                                          |
|--------------|----------------------------------------------------------------------|
| POE          | Ethernet interface: standard RJ45 interface, 10/100M adaptive, it is |
|              | recommended to use five or five types of network cable               |
| 12V+, 12V-   | Power interface: 12V/1A input                                        |
| S1-IN, S-GND | To connect indoor exit button or alarm input                         |
| NC, NO, COM  | To connect door lock, alarm                                          |

## 2.4 Wiring Instructions

DP9 series only supports an external power supply to connect the electronic lock. NO: Normal Open, idle status of the electric lock is opened COM: COM1 interface

| External | Power off,<br>door open | Power on,<br>door open | Connections                                                                                                    |
|----------|-------------------------|------------------------|----------------------------------------------------------------------------------------------------|
| V        | √                       |                        | Image: Signature Image: Signature                                                                                                    |
| V        |                         | V                      | Image: state state |

NC: Normal Closed, idle status of the electric lock is closed

## **3 Installation**

#### **3.1 Preparations**

#### (1) Check the following contents

L-type screwdriver x 1 RJ45 plugs x2 (1 spare) KA4 X30 mm screws x 5 6×30mm expansion tube x 5 M3\* 8mm screws x 2

#### (2) Tools that may be required

L-type screwdriver Screwdriver (Ph2 or Ph3), hammer, RJ45 crimper Electric impact drill with a 6mm drill bit

#### 3.2 Steps ( Take DP98V for example )

(1) Drill four holes on the wall with a spacing of 60\*60 mm for the frame installation, then insert a plastic expansion tube, and next use KA4\*30 screws to tighten the back panel on the wall.

(2) Put the front panel to the frame. With 4 X M3\*8mm screws. Tighten the front panel to the back panel on the wall.

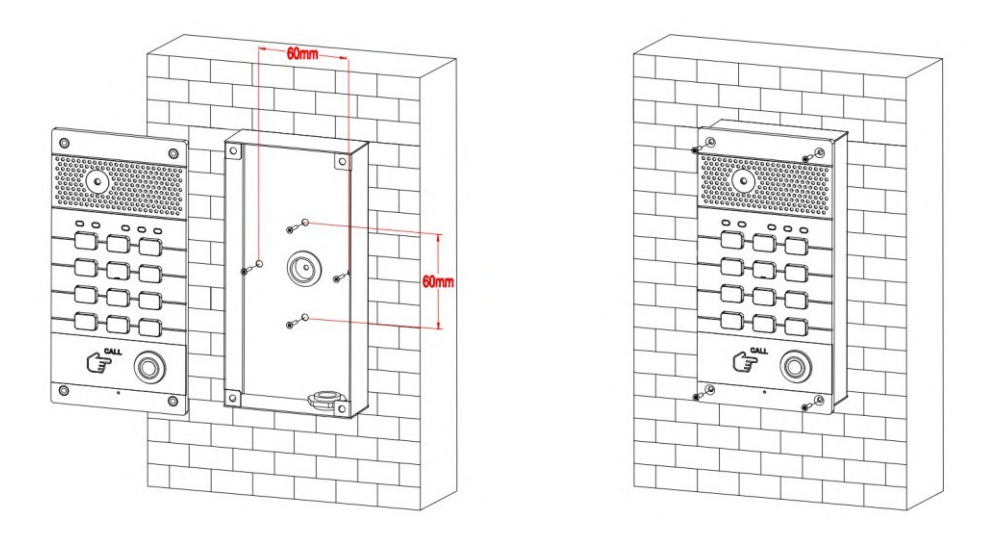

## 4 Obtaining the device IP address

After the device is powered on. By default, the device will get the IP address through DHCP. Press the dial key for **10 seconds** on the device panel, the intercom will voice broadcast the **IP address**.

#### **5 SIP Intercom Setting**

#### 5.1 Log in the Device Web GUI

Access the device by entering the device IP (e.g. **http://192.168.1.131**) through the browser, and the device login interface will open after logging in. The default user name of the interface is admin and the password is admin.

| Username |                            |
|----------|----------------------------|
| Password |                            |
| Language | English 🗸                  |
|          | Remember Username/Password |

#### 5.2 Add the SIP account

Configure the SIP account status, register name, username, password, and SIP server IP and port by assigning the SIP account on the server side respectively, and finally click the submit button.

| Door Phone | Status | Account | Network      | Equipment | PhoneBook | Maintenance | Security |      |      |
|------------|--------|---------|--------------|-----------|-----------|-------------|----------|------|------|
| L Basic    |        | SI      | P Account    |           |           |             |          |      |      |
| Advanced   |        |         | Status       |           |           | Registered  |          |      |      |
| Codecs     |        |         | Account      |           |           | Account1:   | 191 🗸    |      |      |
|            |        |         | Active       | Enabled   | ~         |             |          |      |      |
|            |        |         | Display Nam  | e         |           | 191         |          |      |      |
|            |        |         | Register Nar | ne        |           | 191         |          |      |      |
|            |        |         | 191          |           |           |             |          |      |      |
|            |        |         | Password     |           |           | •••••       |          |      |      |
|            |        | SI      | P Server 1   |           |           |             |          | _    |      |
|            |        |         | Server IP    |           |           | 192.168.1.1 | 160      | Port | 5060 |
|            |        |         | Registration | 1800      |           | (30~6       | 5535s)   |      |      |

#### **5.3 Set Door Access Parameters**

Click "Equipment->Access" to set door access parameters. Including open door By DTMF Code, Access Card (RFID card & password) and HTTP (username & password of HTTP door open).

| Door Phone     | Status | Account | Network                    | Equipment         | PhoneBook | Maintenance | Security   |         |
|----------------|--------|---------|----------------------------|-------------------|-----------|-------------|------------|---------|
| ≁ Basic        |        | ot      | en Door By                 | DTMF Code         |           |             |            | ]       |
| © Time&Date    |        |         | Active<br>Door 1           |                   |           | Enabled     | ~          |         |
| • Voice        |        | Id      | entify Door                | Phone             |           |             |            | J       |
| Action URL     |        |         | Identify                   |                   |           | Submit      |            |         |
| Multicast      |        | Ac      | cess Card                  |                   |           |             |            |         |
| Thercom        |        |         | Door openin<br>Search By N | ig method<br>Iame | RFID      | ✓ Sea       | arch Ca    | ncel    |
| Access         | Index  | Nan     | ne                         | RFID              | Туре      | Door Numb   | per Regist | er Time |
| <b>▲</b> Alarm |        |         |                            |                   |           |             |            |         |
| Camera         |        |         |                            |                   |           |             |            |         |

# 6 Door Open Setting

#### 6.1 Open Door by DTMF Code

Click "Equipment->Access", select "**Open Door by DTMF Code**" to enable this function, and set the DTMF code for opening the door;

When the intercom calls the indoor monitor, during the call, the indoor monitor can send DTMF code to open the door.

| Door Phone     | Status                 | Account | Network     | Equipment | PhoneBook | Maintenance | Security          |  |  |  |
|----------------|------------------------|---------|-------------|-----------|-----------|-------------|-------------------|--|--|--|
|                | Open Door By DTMF Code |         |             |           |           |             |                   |  |  |  |
| () Time&Date   |                        |         | Active      |           |           | Enabled     | ~                 |  |  |  |
| 📞 Call Feature |                        |         | Door 1      |           | 1         |             |                   |  |  |  |
| Voice          |                        | Id      | entify Door |           |           |             |                   |  |  |  |
| A Ringtones    |                        |         | Identify    |           |           | Submit      |                   |  |  |  |
| Action URL     |                        |         |             |           |           |             |                   |  |  |  |
| # Multicast    |                        | Ac      | cess Card   |           |           |             |                   |  |  |  |
| # Intercom     |                        |         | Door openin | g method  | RFID      | ~           |                   |  |  |  |
| Door Lock      |                        |         | Search By N | ame       |           | Sea         | arch Cancel       |  |  |  |
| Access         | Index                  | Nan     | ne          | RFID      | Туре      | Door Num    | per Register Time |  |  |  |
| Alarm          |                        |         |             |           |           |             |                   |  |  |  |
| ■• Camera      |                        |         |             |           |           |             |                   |  |  |  |

#### 6.2 Open Door by RFID Card (Only supported by some models)

Click"Equipment->Access", select "**Access Card**", swipe a new card to the intercom, then refresh the web GUI, RFID card number will be displayed on GUI automatically. then click "add";

The door can be opened successfully by swiping the card with the corresponding door card.

| Door Phone     | Status                 | Account | Network     | Equipment | PhoneBook | Maintenance | Security          |  |  |  |
|----------------|------------------------|---------|-------------|-----------|-----------|-------------|-------------------|--|--|--|
| <b>₽</b> Basic | Open Door By DTMF Code |         |             |           |           |             |                   |  |  |  |
| © Time&Date    |                        |         | Active      |           |           | Enabled 🗸   |                   |  |  |  |
| 📞 Call Feature |                        |         | Door 1      | 1         |           |             |                   |  |  |  |
| Voice          | Identify Door Phone    |         |             |           |           |             |                   |  |  |  |
| A Ringtones    |                        |         | Identify    |           |           | Submit      |                   |  |  |  |
| Action URL     |                        |         |             |           |           |             |                   |  |  |  |
| 😭 Multicast    |                        | Ac      | cess Card   |           |           |             |                   |  |  |  |
| ## Intercom    |                        |         | Door openin | g method  | RFID      | <b>~</b>    |                   |  |  |  |
| Door Lock      |                        |         | Search By N | ame       |           | Sea         | arch Cancel       |  |  |  |
| Access         | Index                  | Nan     | ne          | RFID      | Туре      | Door Numb   | oer Register Time |  |  |  |
| Alarm          |                        |         |             |           |           |             |                   |  |  |  |
| ■• Camera      |                        |         |             |           |           |             |                   |  |  |  |

#### 6.3 Open Door By Password (Only supported by some models)

Click "Equipment->Access", select "**Access Card-> password**", and add the correct password to open the door configuration;

| Door Phone     | Status                 | Account | Network     | Equipment | PhoneBook | Maintenance | Security          |  |  |
|----------------|------------------------|---------|-------------|-----------|-----------|-------------|-------------------|--|--|
|                | Open Door By DTMF Code |         |             |           |           |             |                   |  |  |
| © Time&Date    |                        |         | Active      |           |           | Enabled     | ~                 |  |  |
| 📞 Call Feature |                        |         | Door 1      |           |           | 1           |                   |  |  |
| 😁 Voice        |                        | Id      | entify Door |           |           |             |                   |  |  |
| A Ringtones    |                        |         | Identify    |           |           | Submit      |                   |  |  |
| 1 Action URL   |                        |         |             |           |           |             |                   |  |  |
| ## Multicast   |                        | Ac      | cess Card   |           |           |             |                   |  |  |
| # Intercom     |                        |         | Door openin | g method  | Password  | ~           |                   |  |  |
| Door Lock      |                        |         | Search By N | ame       |           | Se          | arch Cancel       |  |  |
| Access         | Index                  | ( Nar   | ne          | Password  | Туре      | Door Num    | ber Register Time |  |  |
| ۸ Alarm        |                        |         |             |           |           |             |                   |  |  |
|                |                        |         |             |           |           |             |                   |  |  |
| Camera         |                        |         |             |           |           |             |                   |  |  |

Enter \*password# on the device panel to open the door.